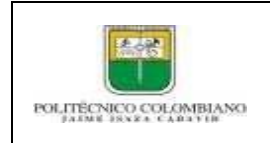

Versión: 01

# 1. OBJETIVO

Dar a conocer los pasos que deben llevar a cabo los estudiantes nuevos y antiguos de las diferentes sedes, con el fin de realizar el proceso de pagos de derechos de inscripción vía web por PSE.

## 2. DESCRIPCIÓN DE ACTIVIDADES

- 1. Ingresar al link de la pasarela de pagos PSE de Davivienda de cursos de extensión y otros servicios académicos. (Pulsar Aquí para ingresar)
  - 2. Luego proceda a diligenciar la Información para el pago a realizar del estudiante.

|                                 | VIENDA                                                                                                    |                        |                                         | Impuestos       | <u>Seguridad social</u> | Productos Davivienda |
|---------------------------------|----------------------------------------------------------------------------------------------------|------------------------|-----------------------------------------|-----------------|-------------------------|----------------------|
| Inicio / Colegios, Ur           | ilversidades e instituciones educativas / POLITECNICO JAIME ISAZA I                                                                                   | EXTENSION AC           | ADEMICA                                 |                 |                         |                      |
| RUTINO CUMBAN<br>JUNE KAL CONTR | POLITECNICO JAIME ISAZA EXTENSION ACADEMIC<br>Carrera 48 No 7 151 El Poblado<br>6043197900<br>Medellín<br>RECAUDO OTROS CONCEPTOS EXTENSION ACADEMICA | CA                     |                                         |                 |                         |                      |
|                                 | Información de pago                                                                                                    | (                      | 2)<br>Pagar                             |                 | — (3)<br>Resumen pago   |                      |
|                                 | CONCEPTO A PAGAR 📀 :                                                                                                    |                        | N FACTURA O REFERENCIA -Digitar todos I | los numeros, or | nitiendo el guion (-)   |                      |
|                                 | Seleccionar concepto                                                                                                    | ×.                     | ©:                                      |                 |                         |                      |
|                                 | VALOR A PAGAR Valor exacto de la factura sin aproximacion 🧿                                                                                           |                        | CORREO ELECTRONICO 📀 :                  |                 |                         |                      |
|                                 | 4                                                                                                    | COP                    | CORREO ELECTRONICO                      |                 |                         |                      |
|                                 | \$<br>NOMBRE DEL ESTUDIANTE - De la persona que aparece en la Fa                                                                                      | actura <sub> O</sub> : | NUMERO DE CELULAR DE CONTACTO 🧿         |                 |                         |                      |
|                                 | NOMBRE DEL ESTUDIANTE - De la persona que aparece en la                                                                                               | Fac                    | NUMERO DE CELULAR DE CONTACTO           |                 |                         |                      |
|                                 | NUMERO DE IDENTIFICACION DEL ESTUDIANTE - De la persona o<br>en la Factura <sub>O</sub> :                                                             | que aparece            |                                         |                 |                         |                      |
|                                 | NUMERO DE IDENTIFICACION DEL ESTUDIANTE - De la persor                                                                                                | na que a               |                                         |                 |                         |                      |
|                                 |                                                                                                    | Co                     | ntinuar                                 |                 |                         |                      |

En este punto, diligencie:

## Despliegue CONCEPTO A PAGAR

Seleccione el tipo de inscripción que desea realizar: MATRÍCULAS 2024-2

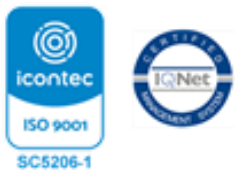

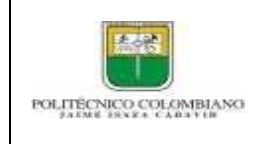

4

#### GUIA DE USUARIO PARA REALIZAR PAGOS VÍA WEB POR MEDIO DE PSE PARA INSCRIPCIONES

Código: GD

Versión: 01

| %20EXTENSION%20ACADEMICA                                                  | @ 12 ✿                                                                                                    |
|---------------------------------------------------------------------------|----------------------------------------------------------------------------------------------------|
| 3                                                                         |                                                                                                    |
| Pagar Resumen pago                                                        |                                                                                                    |
| N FACTURA O REFERENCIA -Digitar todos los numeros, omitiendo el guion (-) | )                                                                                                    |
| 0:                                                                        |                                                                                                    |
| Número (Hoja, pedido, factura u orden)                                    |                                                                                                    |
| CORREO ELECTRONICO 🗿 :                                                    |                                                                                                    |
| CORREO ELECTRONICO                                                        |                                                                                                    |
|                                                                           |                                                                                                    |
| NUMERO DE CELULAR DE CONTACTO 🗿 :                                         |                                                                                                    |
| NUMERO DE CELULAR DE CONTACTO                                             |                                                                                                    |
|                                                                           |                                                                                                    |
|                                                                           |                                                                                                    |
|                                                                           | 620EXTENSION%20ACADEMICA        2     3       Pagar     Resumen pago       N FACTURA O REFERENCIA -Digitar todos los numeros, omitiendo el guion (-)     0 :       0 :     Número (Hoja, pedido, factura u orden)       CORREO ELECTRONICO • :     CORREO ELECTRONICO • :       CORREO DE CELULAR DE CONTACTO • :     NUMERO DE CELULAR DE CONTACTO • : |

#### Seguidamente diligencie la siguiente información: NOMBRE DEL ESTUDIANTE: Debe escribir el nombre completo tal como aparece en la factura.

NOMBRE DEL ESTUDIANTE - De la persona que aparece en la Factura () :

NOMBRE DEL ESTUDIANTE - De la persona que aparece en la Fac...

# NÚMERO DE IDENTIFICACIÓN DEL ESTUDIANTE: Debe escribir el número de documento tal como aparece en la factura, SIN PUNTOS NI COMAS.

NUMERO DE IDENTIFICACION DEL ESTUDIANTE - De la persona que aparece

en la Factura \, 🛈 :

NUMERO DE IDENTIFICACION DEL ESTUDIANTE - De la persona que a...

NÚMERO DE FACTURA O REFERENCIA: Escriba el número de la factura sin el guion, que aparece en la parte superior derecha de esta que inicia por 2024 y que consta de 11 dígitos. (OJO: REGISTRO TODO EL NUMERO NO PONGA EL GUION)

N FACTURA O REFERENCIA -Digitar todos los numeros, omitiendo el guion (-)

0:

Número (Hoja, pedido, factura u orden)

REGISTRE: correo electrónico y número de celular CORREO ELECTRONICO () :

CORREO ELECTRONICO

NUMERO DE CELULAR DE CONTACTO () :

NUMERO DE CELULAR DE CONTACTO

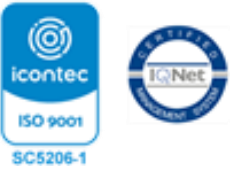

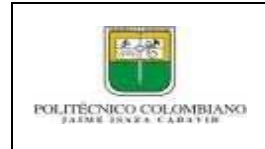

## GUIA DE USUARIO PARA REALIZAR PAGOS VÍA WEB POR MEDIO DE PSE PARA INSCRIPCIONES

Código: GD

Versión: 01

EJEMPLO DE COMO DEBE QUEDAR UNA VEZ DILIGENCIE LA INFORMACIÓN:

## Ver imagen siguiente pagina

| С | portalpagos.davivienda.com/#/comercio/5784/POLITECNICO%20JAIME%20ISAZA%20EXTENSION%20ACADEMICA                                                                                                    |  |  |  |  |
|---|----------------------------------------------------------------------------------------------------|--|--|--|--|
|   | Información de pago Pagar Besumen pago                                                                                                    |  |  |  |  |
|   | CONCEPTO A PAGAR O :   N FACTURA O REFERENCIA -Digitar todos los numeros, omitiendo el guion (-)     MATRICULAS 2024-2   V     VALOR A PAGAR Valor exacto de la factura sin aproximacion O   CORREO ELECTRONICO O :     :   COP |  |  |  |  |
|   | \$ 238,232.00       NOMBRE DEL ESTUDIANTE - De la persona que aparece en la Factura O:       Dirección Financiera       O                                                                                                    |  |  |  |  |
|   | NUMERO DE IDENTIFICACION DEL ESTUDIANTE - De la persona que aparece<br>en la Factura O :<br>8909801366<br>Continuar                                                                                                    |  |  |  |  |

Una vez tenga los datos correctamente diligenciados de Continuar, para que efectué el pago dar clic en el botón continuar:

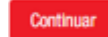

3. Realizar el pago a través de PSE con la información del propietario de la cuenta y seleccionar el banco con el cual desea hacer la transacción

| ⊘ ——                                                               | 2                                                                                         |                             |  |
|--------------------------------------------------------------------|-------------------------------------------------------------------------------------------|-----------------------------|--|
| Información de pago                                                | Pagar                                                                                     | Resumen pago                |  |
| \$eleccione el método de pago                                      |                                                                                           |                             |  |
| PSE                                                                |                                                                                           | Pago \$238,232 COP          |  |
| Ingrese la siguiente información                                   |                                                                                           | Cancepto: MATRICULAS 2024-2 |  |
| • Banco : 🗸 🗸                                                      | Tipo de persona:                                                                          |                             |  |
| • Valor a pagar :<br>\$ 238,232.00                                 | Documento de identidad :<br>Número de documento                                           |                             |  |
| * Nombre o razón social :<br>Nombre                                | * Correo electrónico :<br>Correo electrónico                                              |                             |  |
| * Teléfono de contacto :<br>Teléfono de contacto                   |                                                                                           |                             |  |
| Acopto Términos y Condiciones                                      |                                                                                           |                             |  |
| Al presioner el bottin "Paper" ustad ingresaria el sitio web de PS | E. Una vez concluua el oroceso de pago, no civide regresar a nuestro sitio para finalizar |                             |  |

3. Al finalizar el pago atraves de PSE guardar copia de los soportes de la confimacion del pago como evidencia de la misma y remitirlo al área de tesorería para su legalización. tesoreria@elpoli.edu.co

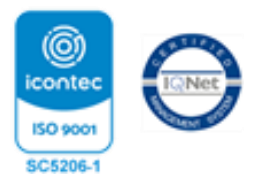